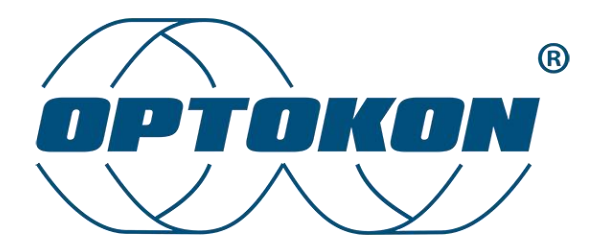

# PM-215E

Pocket Optical Power Meter

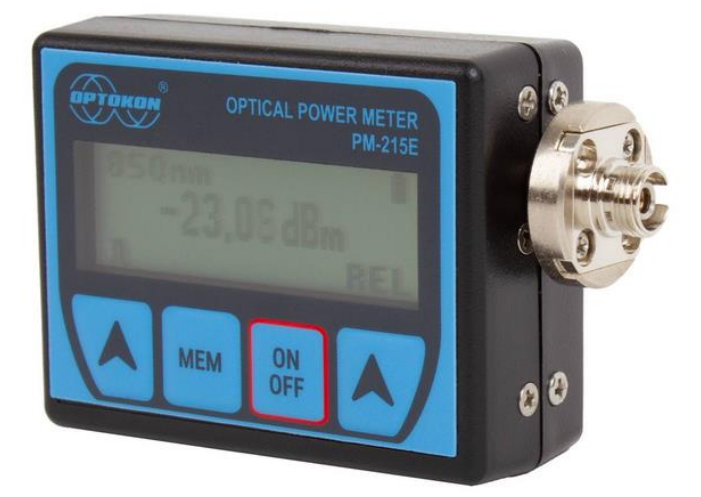

User Manual

| Version: | 1.5       |
|----------|-----------|
| Date:    | 13.3.2025 |

# Table of contents

| 1.  | Gen   | eral   | Provisions                                | 3 |
|-----|-------|--------|-------------------------------------------|---|
| 2.  | Intro | oduc   | tion                                      | 5 |
| 3.  | Fea   | tures  |                                           | 5 |
| 4.  | Арр   | licati | ion                                       | 5 |
| 5.  | Acc   | esso   | ries                                      | 6 |
| 5   | 5.1.  | Star   | ndard                                     | 6 |
| 5   | .2.   | Opt    | ional                                     | 6 |
| 6.  | Spe   | cifica | ations                                    | 7 |
| 7.  | Safe  | ety in | formation                                 | 7 |
| 8.  | Mai   | ntena  | ance                                      | 8 |
| 8   | 3.1.  | Batt   | ery maintenance                           | 8 |
| 8   | .2.   | Dev    | ice maintenance                           | 8 |
| 8   | .3.   | Opt    | ical connector maintenance                | 9 |
| 9.  | Оре   | eratin | g the device                              | 9 |
| 9   | ).1.  | Pow    | ering the device on                       | 9 |
| 9   | .2.   | Auto   | omatic shutdown 1                         | 0 |
| 9   | .3.   | Mer    | nu #1 – Absolute power measurement mode 1 | 0 |
| 9   | .4.   | Mer    | nu #2 – Relative power measurement mode 1 | 1 |
| 9   | .5.   | Wor    | king with internal memory 1               | 2 |
|     | 9.5.  | 1.     | Save result 1                             | 2 |
|     | 9.5.  | 2.     | Browse results 1                          | 3 |
|     | 9.5.  | 3.     | Upload data 1                             | 3 |
|     | 9.5.  | 4.     | Erase memory 1                            | 4 |
|     | 9.5.  | 5.     | Exit memory 1                             | 4 |
| 9   | .6.   | Cha    | nging accessible wavelengths 1            | 4 |
| 10. | Inse  | rtion  | loss measurement 1                        | 6 |
| 1   | 0.1.  | B      | asic theory 1                             | 6 |
| 1   | 0.2.  | Μ      | lethod C2 1                               | 6 |
|     | 10.2  | 2.1.   | Setting the reference 1                   | 6 |
|     | 10.2  | 2.2.   | Loss measurement 1                        | 7 |

| 10  | .3.     | Method C3                       | 17 |
|-----|---------|---------------------------------|----|
|     | 10.3.1. | Setting the reference           | 17 |
|     | 10.3.2. | Loss measurement                | 18 |
| 11. | Remot   | e control and data transfer     | 19 |
| 11  | .1.     | Terminal application            | 19 |
| 11  | .2.     | Power meter control application | 19 |
| 12. | dB to % | 6, dBm, mW conversion table     | 22 |
| 13. | Calibra | ation and service center        | 22 |
| 14. | Contac  | ct                              | 23 |

# 1. General Provisions

Before using this product, carefully read the instructions for use and follow the instructions and recommendations therein. The information in this publication has been carefully checked and is believed to be completely accurate at the time of publication. However, OPTOKON, a.s. accepts no responsibility for any errors or omissions or for any consequences arising from the use of the information contained herein. OPTOKON, a.s. reserves the right to make changes to its products or product specifications with the intention of improving the function or design at any time, with or without notice, and is not obligated to update this documentation to reflect such changes.

If the product is used in a way other than that specified in the manual, the product may malfunction or be damaged or destroyed. OPTOKON, a.s. is not responsible for any damage caused by using the product in a way other than that specified in the manual, i.e. in particular by its improper use, disregarding recommendations and warnings.

Any other use or connection of the product, except for the procedures and connections specified in the instructions, is considered incorrect and OPTOKON, a.s. does not bear any responsibility for the consequences caused by this action.

OPTOKON, a.s. is not responsible for improper functioning, damage or destruction of the product as a result of unprofessional replacement of parts or as a result of the use of nonoriginal spare parts. OPTOKON, a.s. is not responsible for the loss or damage of the product due to natural disasters or other effects of natural conditions. OPTOKON, a.s. does not provide any warranty for loss or damage to data.

#### Trademarks

OPTOKON, a.s. has a registered trademark OPTOKON®

**Notice:** Changes or modifications not expressly approved by the party responsible for compliance could void the user's authority to operate the equipment. Shielded interface cables and power cord from original accessories must be used to meet emission limits.

This document is the current official release guide. The content is subject to change without notice. Please check the www.optokon.com website for each updated manual or contact us by email at <a href="mailto:optokon.com">optokon.com</a>. Any comments on improvements to this manual or notifications of missed errors should be directed to <a href="mailto:optokon.com">optokon.com</a>.

The information and descriptions provided in this document are the property of OPTOKON, a.s.

Such information and descriptions may not be copied or reproduced in any way, nor disseminated or distributed, without the express prior written consent of the Company.

#### **OPTOKON**, a.s.

Červený Kříž 250 586 01 Jihlava Czech Republic

www.optokon.com info@optokon.com tel.: +420 564 040 111

# 2. Introduction

The **PM-215E Optical Power Meter** is a small, pocket-size low-cost item. The small size does not prevent the optical meter fulfilling all the technical requirements for field equipment. The unit can be easily carried in the pocket or on a belt. It can be placed within rack mount ODF's with the display on the top or on the side. The Li-pol rechargeable battery ensures a long-term working time with a minimum lifetime of 2 years. The unit can store 100 measurements which can be uploaded to a PC and managed with SmartProtocol software.

The instrument can be used separately to measure absolute or relative optical power in optical networks or with the **LS-215E Optical Light Source** for optical loss measurement on single mode and multimode fiber cable at six wavelengths.

# 3. Features

- Portable power meter or USB probe
- Small size, light weight, display backlight
- New faster hardware
- Option for Bluetooth or WIFI module
- Supports SM and MM fiber testing
- More than 20 working wavelengths
- Internal two levels memory for up to 100 measurements
- Comes with its own PM215E application for setting, data transfer
- USB-C port for control, charging, and data transfer
- Build-in Li-Pol rechargeable battery
- Battery status indicator, Auto Off function

# 4. Application

- Absolute or relative optical power measurement.
- Optical network testing.
- Measurement output power of optical transmitters.
- Measurement input power at optical receivers.
- Measurement attenuation in fiber cabling, in connection with the LS-215E Optical light source
- Measurement Insertion loss of connectors, splices, adaptors, switches and other fiber optic components.
- Easy and quick identification of failure points in fiber optic networks

# 5. Accessories

### 5.1. Standard

- Universal input 2.5 mm adapter (TE-ADP-250)
- FC (TF-ADP-FC), LC (TF-ADP-LC), SC (TF-ADP-SC) adapters
- Power charging adapter
- Traceable calibration certificate
- Hard carrying case (TE-HC-01)
- USB cable

### 5.2. Optional

- Universal SFF input 1.25 mm adapter (TE-ADP-125)
- Master patchcords
- Master adapters
- Soft case (TE-EVA-215E)

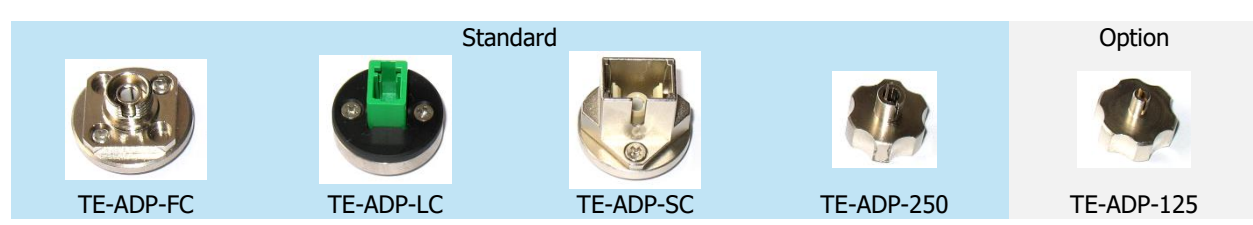

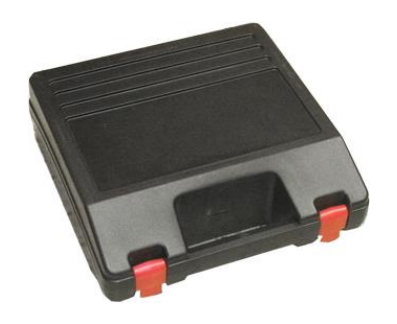

TE-HC-01

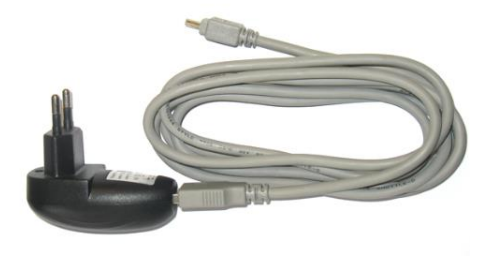

Power charging adapter

# 6. Specifications

| Specifications:      |                 |                      | Notes:                         |
|----------------------|-----------------|----------------------|--------------------------------|
| Photodetector        | 1mm InGaAs      |                      |                                |
| Working wavelengths  | 850, 980, 1270, | 1290, 1310, 1330,    | 1383 nm - water peak displayed |
|                      | 1350, 1370, 139 | 0, 1410, 1430, 1450, | wavelengths can be customized  |
|                      | 1470, 1490, 151 | 0, 1530, 1550, 1570, |                                |
|                      | 1590, 1610, 162 | .5 nm                |                                |
| Uncertainty          | ± 5%            |                      | 1310, 1550 nm at -20 dBm       |
| Resolution           | 0.01            |                      |                                |
| Dynamic range        | -60 dBm to +10  | dBm                  | CWDM, 1300 nm, 1625 nm         |
|                      | -52 dBm to +10  | dBm                  | 850 nm                         |
| Dimensions           | 24×47×71mm      |                      | Including 2.5 mm universal     |
|                      |                 |                      | adapter                        |
| Weight               | Less than 90g   |                      |                                |
| Temperature          | Operating       | -10 to +50°C         |                                |
|                      | Storage         | -40 to +70°C         |                                |
| Humidity (non cond.) | 0-95%           |                      |                                |
| Battery working time | > 75hrs         |                      | Between charges                |
|                      |                 |                      |                                |

# 7. Safety information

The PM-215E power meter emits no optical power itself and does not pose any hazard to the user.

#### WARNING

- Never use magnifying devices to inspect optical fiber ends unless you are certain that no optical power is being emitted.
- Only use magnifying devices with built-in infrared filters to ensure safety.
- During operation, testing, or maintenance of a fiber optic system, never look directly into an active fiber optic cable. Infrared radiation may be present and can cause permanent eye damage.
- Avoid any direct exposure to the optical beam.
- Do not activate the laser unless a fiber is attached to the optical output connector.
- Under no circumstances should you look into the end of an optical cable connected to an active optical output, as laser radiation can cause serious eye injury.

# 8. Maintenance

### 8.1. Battery maintenance

The PM-215E comes equipped with a charger and internal battery pack.

- Before using the PM-215E for the first time, fully charge the battery pack.
- Use the provided USB charger, cable, and port to charge the device.
- Only charge the battery when its status is at 30% or lower. The recommended charging time is between 4 and 7 hours.
- Avoid fully charging the battery pack before storing the PM-215E; an optimal storage charge level is around 70%.
- If you do not plan to use the PM-215E for an extended period, charge the battery pack once every six months.
- The battery pack is a consumable item, and frequent charging and discharging will reduce its lifespan. For a replacement, please contact OPTOKON.
- The battery status indicator shows the current energy level. When fully charged, the status will indicate as such by showing a full battery.

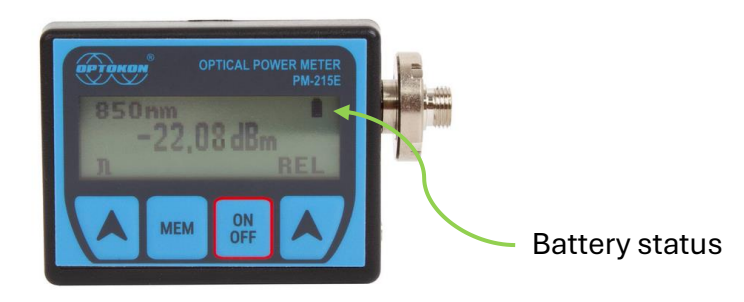

# 8.2. Device maintenance

- During storage and transport, keep the instrument in its carrying case to protect it from impact, vibration, dust, and moisture.
- Whenever possible, avoid exposing the instrument to direct sunlight.
- Clean the instrument housing with alcohol or other approved cleaning agents. Do not use acetone or other strong solvents, as these may damage the casing.
- The instrument is resistant to typical dust and moisture exposure but is not waterproof. If moisture does get inside, carefully dry the instrument before using it again.

### 8.3. Optical connector maintenance

- Cleanliness directly impacts the performance of optical fiber systems.
- Ensure all connectors and fiber end faces are clean before testing.
- Clean all connectors, adapters, and attenuators thoroughly before making any connections.
- Use appropriate optical cleaning supplies to keep connectors and adapters free of contaminants.
- The following cleaning materials are recommended as part of your cleaning kit:
  - Lint-free laboratory wipes
  - o Pressurized isopropyl alcohol dispenser
  - Lint-free pipe cleaners
  - o Clean, dry, oil-free compressed air

# 9. Operating the device

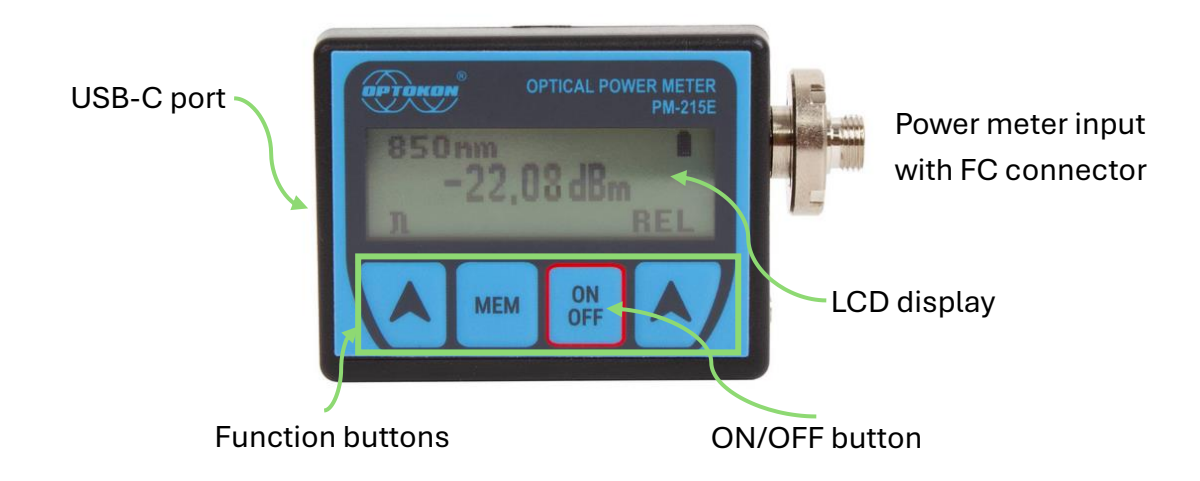

### 9.1. Powering the device on

Press the "ON/OFF" button to turn the unit on or off. After the device turns on, it displays its type, firmware version, and serial number on the screen briefly.

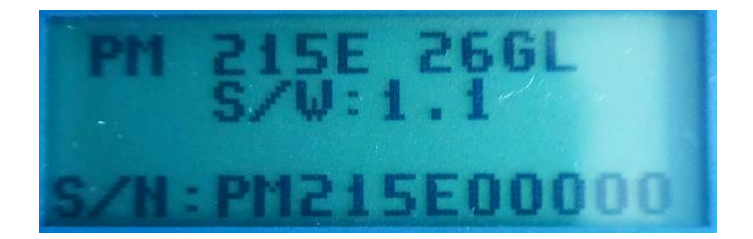

If you hold the "ON/OFF" button at power on instead of pressing it, it will activate the display backlight.

### 9.2. Automatic shutdown

The automatic shutdown feature (Auto OFF) turns the device off after 5 minutes of inactivity.

To enable this feature, press the "ON/OFF" button, and at the shutdown screen, press the right arrow button to enable or disable the Auto OFF feature.

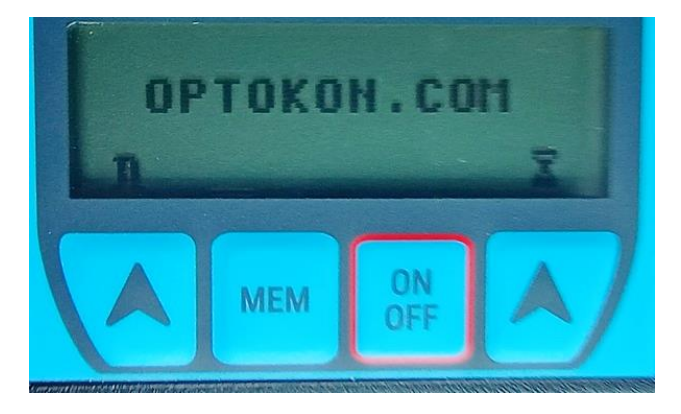

If Auto OFF is enabled, the unit will display an hourglass ( $\overline{\Sigma}$ ) symbol next to the battery charge indicator.

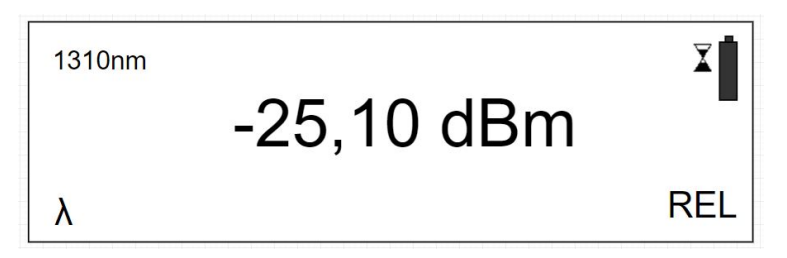

### 9.3. Menu #1 – Absolute power measurement mode

In absolute power measurement mode, the display shows the optical signal's absolute value in dBm units. This screen appears when the instrument is powered on, along with information about the device type, serial number, and firmware version.

Use the "**λ**" button to select the desired wavelength. By default you can select from the following wavelengths: 850, 1300, 1310, 1490, 1550, 1625nm.

On pressing the "**REL**" button, they device will perform the following:

- 1. Activates relative power measurement mode (in dB units).
- 2. Recalls the last set reference for the selected wavelength.
- 3. Opens menu #2.

### 9.4. Menu #2 – Relative power measurement mode

When the relative power measurement mode is active, the display shows the optical insertion loss value in dB units, based on the previously set reference.

| 1310nm | -25,10 dBm | İ   |
|--------|------------|-----|
| ABS    |            | REL |

Press the "**ABS**" button to return the unit to menu #1 – absolute power measurement mode.

Press the "**REF**" button to set and store a new reference measurement for the currently selected wavelength. You must confirm on the following screen that you want to take a new reference measurement.

| SET NEV | N  |
|---------|----|
| REFEREN | CE |
| CONFIRM | NO |

### 9.5. Working with internal memory

The PM-215E memory has a structured, two-level organization. The results are stored in memory positions (MEM) in folders called Cable (CAB).

| CAB1  | MEM1  |
|-------|-------|
|       | MEM2  |
|       | MEM3  |
|       |       |
|       | MEM X |
| CAB2  | MEM1  |
|       | MEM2  |
|       | MEM3  |
|       |       |
|       | MEM Y |
|       | MEM1  |
|       | MEM2  |
|       |       |
|       | MEM Z |
| CAB N | MEM1  |
|       | MEM2  |
|       | MEM3  |
|       |       |
|       | MEM Q |

A maximum of 100 results can be stored in the internal memory. This number is shared between CAB and MEM items, this means that for example, if 50 CAB folders exist, each one can hold only 2 memory positions and vice versa, if 2 CAB folders exist, each can hold 50 memory positions.

To access the internal memory, press the "**MEM**" button.

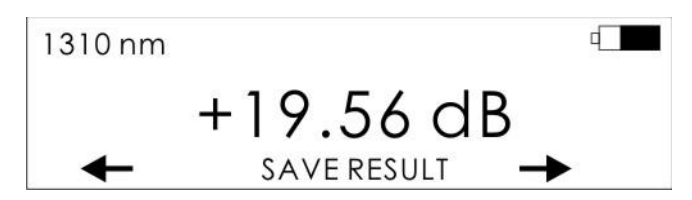

Use the arrow buttons to select the function you want to execute, press the "**MEM**" button again to execute the selected function.

#### 9.5.1. Save result

Select the "SAVE RESULT" function in the internal memory menu and press "MEM".

Use the "+" and "-" buttons to select the CAB folder you want to save the result to and confirm by pressing the "**OK**" button (mapped to "**MEM**").

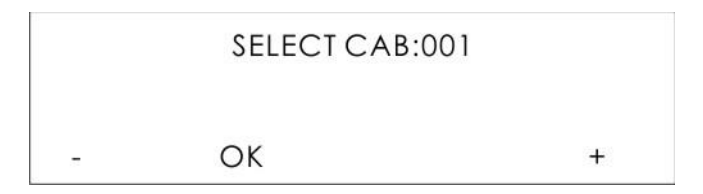

Use the "+" and "-" buttons to select the memory position within the CAB folder and confirm by pressing the "**OK**" button. The measurement will be saved to the selected memory position.

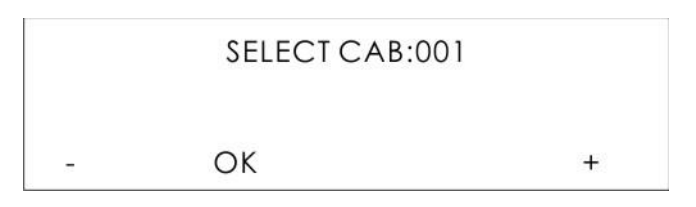

#### 9.5.2. Browse results

Select the "BROWSE RES." function in the internal memory menu and press "MEM".

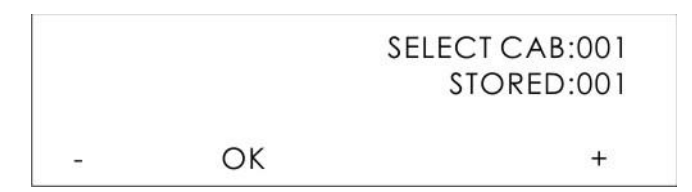

Use the "+" and "-" buttons to select the CAB folder you want to browse and confirm by pressing "**OK**". The number of items stored in each folder is displayed as you browse through them.

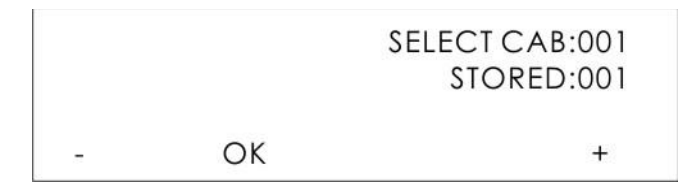

Use the "+" and "-" buttons to select the memory position you want to view. The stored value at each memory position will be displayed as you browse through them. Press "**OK**" to exit the memory browser.

| 1310 nr  | n   | SELECT CAB:001 |
|----------|-----|----------------|
| -21.36 c | dBm | MEM:001        |
| +16.74   | ОК  | +              |

#### 9.5.3. Upload data

Connect the PM-215E unit to a computer using the included USB cable.

Select the "**UPLOAD DATA**" function from the internal memory menu and press "**MEM**". Data in the internal memory will be uploaded through the USB serial link into the connected computer.

UPLOADING ..

To create a measurement protocol, use SmartProtocol PC software.

#### 9.5.4. Erase memory

Select the "ERASE MEMORY" function in the internal memory menu and press "MEM".

Confirm memory erasure by pressing "CONFIRM", cancel by pressing "NO".

| ERASEMEN | MORY |
|----------|------|
| CONFIRM  | NO   |

After confirmation all memory contents will be erased.

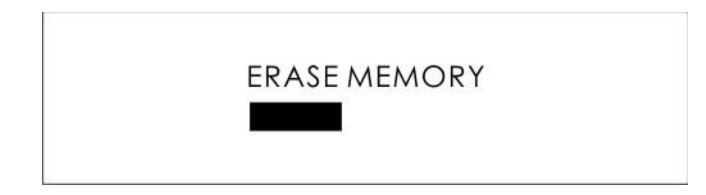

#### 9.5.5. Exit memory

Select the "EXIT MEMORY" function in the internal memory menu and press "MEM".

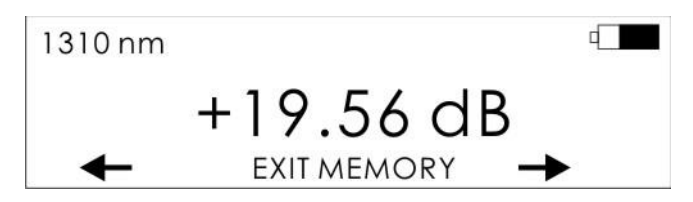

You will exit out of the internal memory browser.

### 9.6. Changing accessible wavelengths

By default, the device is configured to display 850, 1300, 1310, 1490, 1550, and 1625 nm wavelengths. The wavelengths accessible in the interface can be changed from a list of supported wavelengths. You can do this using the PM-215E application or directly on the device.

To change the wavelengths on the device itself follow these steps:

- 1. Press "ON/OFF", you can access additional settings from the shutdown screen:
  - a.  $\lambda$  change accessible wavelengths
  - b.  $\overline{\Sigma}$  automatic shutoff settings

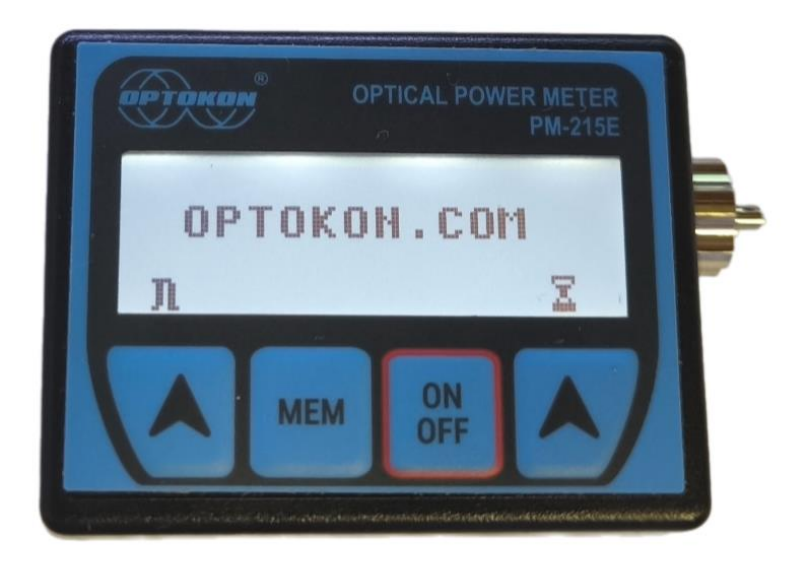

- 2. Press " $\lambda$ " to display the wavelength settings
  - a. Use the left and right arrows to switch between wavelengths
  - b. ON/OFF next to the wavelength indicates if it is displayed in the interface or not
  - c. Press "CHANGE" "MEM" button to enable or disable the currently selected wavelength
  - d. Press "SAVE" "ON/OFF" button to save changes and leave the menu

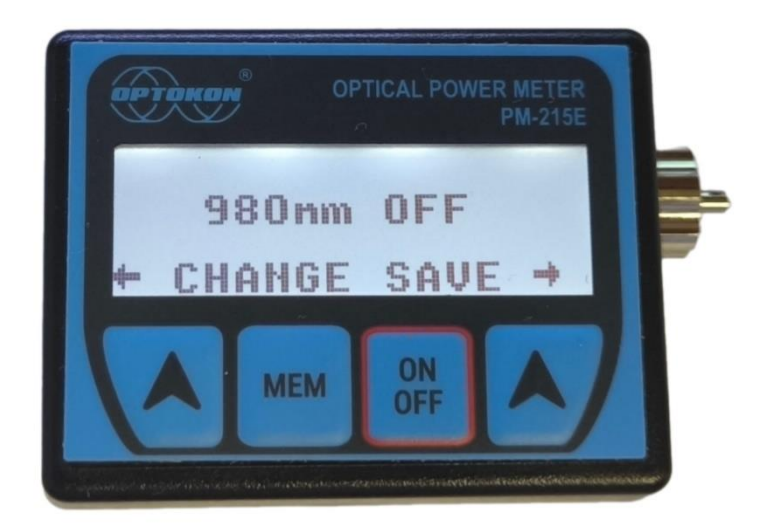

# 10. Insertion loss measurement

### 10.1. Basic theory

Loss measures the signal degradation in a fiber optic cable. In this process, a light source injects an optical signal at a specific wavelength into the fiber, and a power meter measures the received signal at the same wavelength.

According to EN 61300-3-4, two measurement methods are used:

- **Method C2** Insertion method with direct coupling to the power meter
- Method C3 Insertion method with an additional test patch cord

Power measurement forms the basis of optical testing, determining the power budget of a fiber optic link by comparing the transmitter's power with the receiver's sensitivity. This difference represents the maximum acceptable loss, influenced by factors such as fiber attenuation, dirty connector faces, connector misalignment, splice loss, and sharp fiber bends.

The "end-to-end" loss test is the most common acceptance test for power loss in fiber optic links. This test measures the power difference between the input and output of the link. The PM-215E optical power meter and LS-215E light source are used for this test, with the LS-215E as the transmitter and the PM-215E as the receiver.

The "end-to-end" test includes two steps:

- 1. Setting the reference
- 2. Measuring the loss

### 10.2. Method C2

In Method C2, a single master patch cord is used to set the reference, with its attenuation set to 0.

#### 10.2.1. Setting the reference

- 1. Connect the master patch cord to the power meter (PM-215E).
- 2. Connect the other end of the master patch cord to the light source (LS-215E).
- 3. Power on the light source and set the required wavelength by pressing "λ."
- 4. Power on the power meter and select the appropriate wavelength range by pressing " $\lambda$ ."
- 5. On the power meter, activate the relative power measurement mode by pressing "**REL**."

6. Set and store the new reference for the selected wavelength by pressing "**REF**," then "**CONFIRM**."

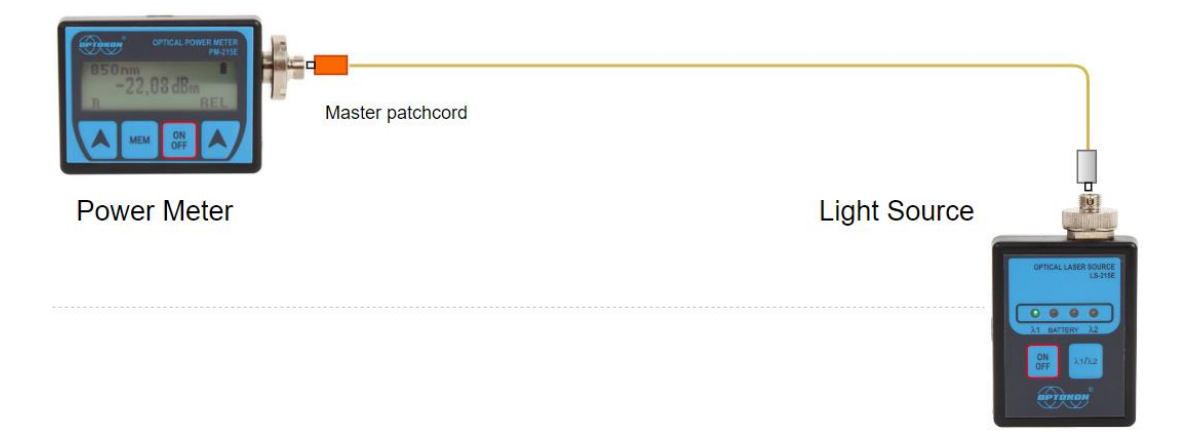

#### 10.2.2. Loss measurement

- 1. Do not disconnect the master patch cord from the light source.
- 2. Disconnect the master patch cord from the power meter port.
- 3. Connect the device under test (DUT) between the power meter port and the master patch cord that is attached to the light source. An extra master adapter is required.
- 4. The power meter display will report the loss in dB.

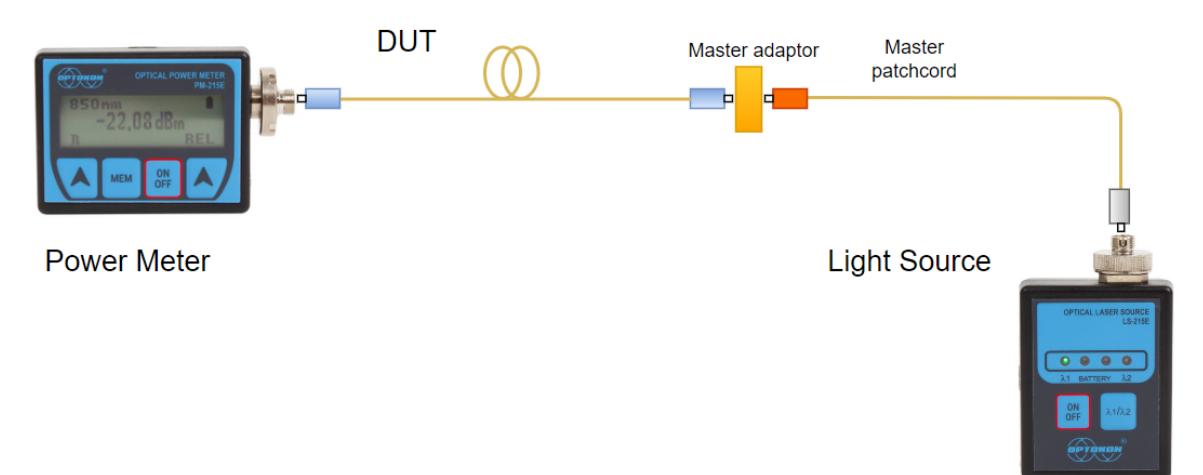

### 10.3. Method C3

In Method C3, two master patch cords are used to set the reference. This method cancels the effects of the master patch cords and one adapter for all subsequent measurements.

#### 10.3.1. Setting the reference

1. Connect the first master patch cord to the power meter (PM-215E).

- 2. Connect the second master patch cord to the light source (LS-215E).
- 3. Use the master adapter to connect the two fiber ends.
- 4. Power on the light source and select the appropriate wavelength by pressing "λ."
- 5. Power on the power meter and select the corresponding wavelength by pressing " $\lambda$ ."
- 6. Activate the relative power measurement mode by pressing "REL."
- 7. Set and store the new reference by pressing "REF," then "CONFIRM."

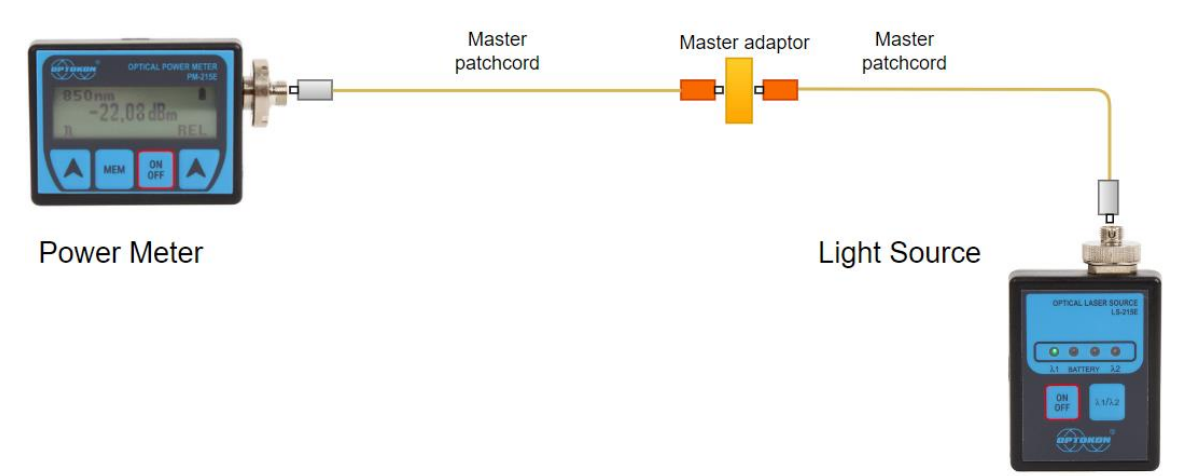

#### 10.3.2. Loss measurement

- 1. Do not disconnect the master patch cords from the light source and the power meter.
- 2. Disconnect one master patch cord from the adapter.
- 3. Connect the trace to be measured between the master patch cords. An extra master adapter is required.
- 4. The power meter display will report the loss in dB.

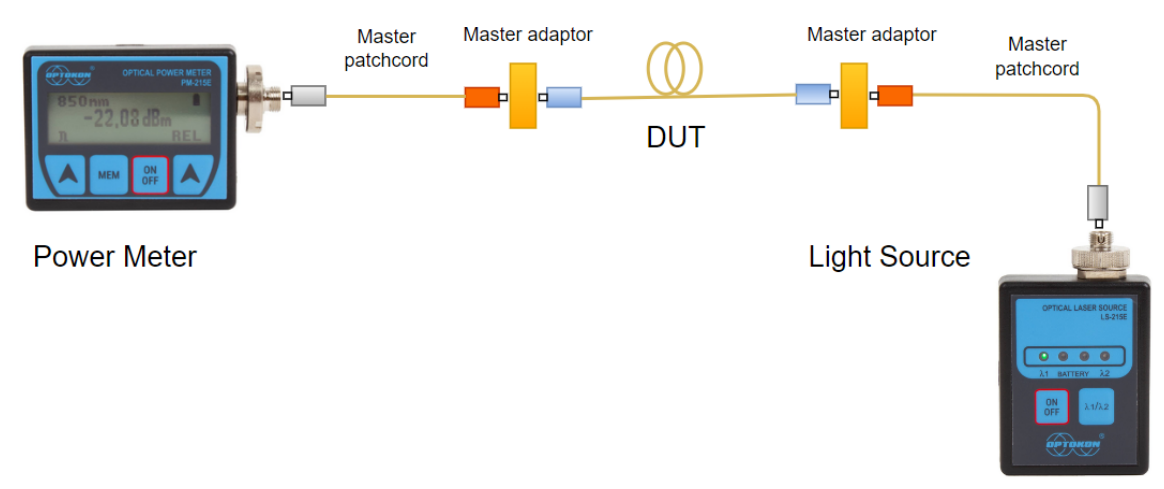

# 11. Remote control and data transfer

You can control the PM-215E power meter from a connected PC using these methods:

- 1. Using a terminal application (Hyper Terminal, Putty, Tera Term, etc.)
- 2. Using the OPTOKON provided PM-215E control application

### 11.1. Terminal application

- 1. Find which COM port the power meter reports as (e.g. using Device Manager)
- 2. Start the terminal application of your choice
- 3. Open a connection to the device COM port at 19200 baud, 8n1
- 4. Control the device using the following commands
  - Single characters, without pressing Enter, does not echo

| Command | Meaning                             | Notes                      |  |
|---------|-------------------------------------|----------------------------|--|
| v       | Actual value of display             |                            |  |
| r       | Reference                           | Outputs to terminal        |  |
| l       | Actual wavelength                   |                            |  |
| n       | Type and serial number              |                            |  |
| 1       | Simulation of pushing first button  |                            |  |
| 2       | Simulation of pushing second button | Outputs to PM-215E display |  |
| 3       | Simulation of pushing third button  | 1                          |  |
| 0       | Home key                            | Returns back to menu #1    |  |

### 11.2. Power meter control application

- 1. Download the application from: <u>https://www.optokon.com/clanek/37-stazeni-manualu-a-ovladacu-pro-merici-pristroje</u> - OPTOKON Power Meter Control Software
- 2. Connect the power meter to the PC using the included UCB cable and start the application

| PTOKON PM-215 E  |                | 33       |          | ×   |
|------------------|----------------|----------|----------|-----|
| Refresh ComPorts | Select ComPort | No devic | e connec | ted |
|                  |                |          |          |     |
|                  |                |          |          |     |
| Wavelength       | Relative (dB)  |          | More >>  |     |

3. Select the COM port the device is connected to, the application will connect, display the device model and serial number and start mirroring the device display in the application window

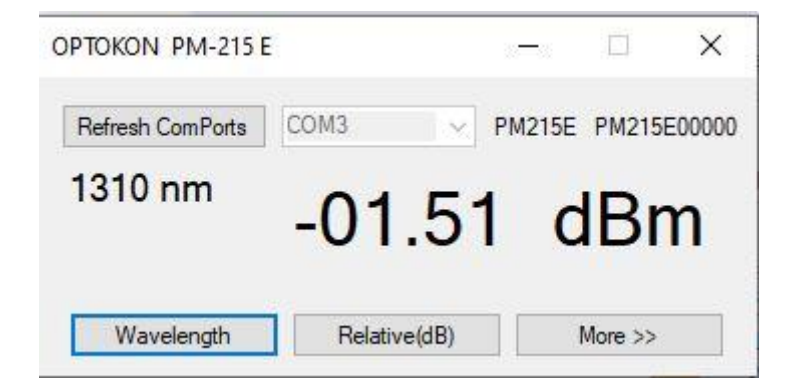

- 4. From the main view you can cycle through the wavelengths, switch between relative and absolute mode, and set a reference measurement
- 5. To view more options, click the "More >>" button

| OPTOKON Power Met  | er v1.2         | - 🗆 X              |
|--------------------|-----------------|--------------------|
| Refresh ComPorts   | COM7 ~          | PM215E PM215E00000 |
| 1550 nm            | -55.08          | 3 dBm              |
| Wavelength         | Relative(dB)    | << Less            |
| Interval in sec. 1 | Start recording | One record         |
|                    |                 | ^                  |
|                    |                 |                    |
|                    |                 |                    |
|                    |                 |                    |
|                    |                 |                    |
|                    |                 |                    |
|                    |                 |                    |
|                    |                 |                    |
|                    |                 |                    |
|                    |                 |                    |
|                    |                 |                    |
|                    |                 |                    |
|                    |                 |                    |
|                    |                 |                    |
|                    |                 |                    |
| Info/Set Uplo      | ad Mem Cla      | var Save           |
| uno/ sec           |                 | Jave               |

6. On this extended screen you can perform interval measurements, initiate memory uploads, and save data from a memory upload, or an interval measurement to a text file

| Refresh ComPorts COM7  | PM215E PM215E00000       | Refresh ComPorts CC | 0M7 V PM        | 215E PM215E0 |
|------------------------|--------------------------|---------------------|-----------------|--------------|
| <sup>1550 nm</sup> -5  | 5.07 dBm                 | 1550 nm<br>-        | 55.07           | dBm          |
| Wavelength R           | elative(dB) << Less      | Wavelength          | Relative(dB)    | << Less      |
| Interval in sec. 1 Sta | irt recording One record | Interval in sec.    | Start recording | One record   |
|                        | Select Wavelengths       |                     | Select Wave     | lengths      |
| Version 1.1 InGaAs     | 0850                     | Version 1.1 InGaAs  |                 | 0850         |
| Calibrate dist         | 0980                     | C                   |                 | 0980         |
| 850; 1310, 1550nm      | 1270                     | 850; 1310, 1550nm   |                 | 1270         |
|                        | 1290                     |                     |                 | 1290         |
| Firmware Upgrade       | 1300                     | Firmware Upgrade    |                 | 1300         |
|                        | 1310                     |                     |                 | 1310         |
| Select File            | 1330                     | Select File         |                 | 1330         |
| No File Selected       | 1350                     | No File Selected    |                 | 1350         |
|                        | 1370                     |                     |                 | 1370         |
| Upgrade FW             | 1383                     | Upgrade FW          |                 | 1383         |
|                        | 1390                     |                     |                 | 1390         |
|                        | 1410                     |                     |                 | 1410         |
|                        | 1430                     |                     |                 | 1430         |
|                        | 1450                     |                     |                 | 1450         |
|                        | 1470                     |                     |                 | 1470         |
|                        | 1490                     |                     |                 | 1490         |
|                        | 1510                     |                     |                 | 1510         |
|                        | 1530                     |                     |                 | 1530         |
|                        | 1550                     |                     |                 | 1550         |
|                        | 1570                     |                     |                 | 1570         |
|                        | 1590                     |                     |                 | 1590         |
|                        | 1610                     |                     |                 | 1610         |
|                        | 1625                     |                     |                 | 1625         |
|                        | Save                     |                     | Sa              | ve           |

7. To change advanced settings of the power meter, press the "Info/Set" button

- 8. The "Info/Set" view displays important device information, such as the version of the firmware and the wavelengths the device was calibrated at
- 9. Using the "Firmware Upgrade" box you can upload a new firmware to the device, this is limited only to **official firmware released by OPTOKON**
- 10. Using the "Select Wavelengths" box you can toggle which wavelengths from the list of supported are displayed in the power meter interface, confirm by pressing the "Save" button

| Loss (dB) | % Loss | dBm | Power (mW) |
|-----------|--------|-----|------------|
| 0         | 0,0    | -50 | 0,00001    |
| 0,1       | 2,3    | -40 | 0,0001     |
| 0,2       | 4,5    | -30 | 0,001      |
| 0,3       | 6,7    | -20 | 0,01       |
| 0,4       | 8,8    | -10 | 0,10       |
| 0,5       | 10,9   | -9  | 0,13       |
| 0,6       | 12,9   | -8  | 0,16       |
| 0,7       | 14,9   | -7  | 0,20       |
| 0,8       | 16,8   | -6  | 0,25       |
| 0,9       | 18,7   | -5  | 0,32       |
| 1         | 20,6   | -4  | 0,40       |
| 2         | 36,9   | -3  | 0,50       |
| 3         | 49,9   | -2  | 0,63       |
| 4         | 60,2   | -1  | 0,79       |
| 5         | 68,4   | 0   | 1,00       |
| 6         | 74,9   | 1   | 1,26       |
| 7         | 80,0   | 3   | 2,00       |
| 8         | 84,2   | 5   | 3,16       |
| 9         | 87,7   | 7   | 5,01       |
| 10        | 90,0   | 10  | 10,00      |
| 12        | 93,7   | 12  | 15,84      |
| 15        | 96,8   | 15  | 31,62      |
| 20        | 99,0   | 17  | 50,12      |
| 30        | 99,9   | 20  | 100,00     |

### 12. dB to %, dBm, mW conversion table

# 13. Calibration and service center

#### OPTOKON, a.s.

Červený Kříž 250 586 01 Jihlava Czech Republic

Tel.: +420 564 040 111 info@optokon.com www.optokon.com

### 14. Contact

#### OPTOKON, a.s.

Červený Kříž 250 586 01 Jihlava Czech Republic

Tel.: +420 564 040 111 info@optokon.com www.optokon.com

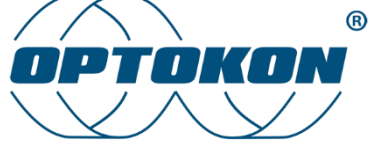

is a registered trademark of OPTOKON, a.s. Other names and trademarks mentioned herein may be the trademarks of their respective owners.

All rights reserved. No part of the document may be reproduced under any conditions or in any form – graphical, electronic or mechanical, including copying, recording on storage media in information data systems – without the express written consent of the owner.

This document has been created taking into account all possible risks and unforeseen circumstances, neither the publisher nor the author assumes responsibility for omissions, errors or damages caused by the use of the information contained in this document or the use of programs and source code associated with the document. In no event shall the publisher or author be legally liable for any loss of profits or any other business loss or situation alleged to have arisen, directly or indirectly, in connection with this document.